## Tutorial para discente: cancelamento de trancamento de matrícula

Atualizado em 31/07/18 16:44.

## Pré-requisitos para seguir o tutorial

Estar logado no sistema <u>SIGAA;</u>

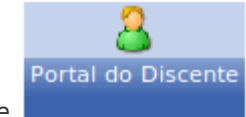

- Estar disponível o módulo Portal do Discente
- Ser aluno veterano;
- Estar no prazo estabelecido no <u>calendário acadêmico</u>, no tópico: "Período para o estudante veterano solicitar matrícula ou trancamento de matrícula ... na Regional Jataí.";
- O aluno deve ter socilitado o trancamento de matrícula (veja o tutorial <u>AQUI</u>);
- Estar antes do prazo de 5 dias corridos após a socilitação de trancamento de matrícula.

## Passo-a-passo

Para iniciar o cancelamento de trancamento de matrícula , clique no menu **"Ensino > Trancamento de Matrícula > Exibir Solicitações de Trancamento":** 

|  | Ensino                                                          | 🍶 Pesquisa                                    | 🤝 Extensão    | Ģ   | Monitoria | 🔓 Bolsas      | E Atividades Complet |
|--|-----------------------------------------------------------------|-----------------------------------------------|---------------|-----|-----------|---------------|----------------------|
|  | Avaliaçã                                                        | o Institucion                                 | al            | ►   |           |               |                      |
|  | Minhas                                                          | Minhas Notas                                  |               |     |           |               |                      |
|  | Comprovante de Matrícula                                        |                                               |               |     |           |               |                      |
|  | Emitir E                                                        | Emitir Extrato Acadêmico                      |               |     |           |               |                      |
|  | Consult                                                         | ar Histórico                                  |               |     |           |               |                      |
|  | Consult                                                         | Consultar Índices Acadêmicos                  |               |     |           |               |                      |
|  | Declaração de Vínculo                                           |                                               |               |     |           |               |                      |
|  | Matrícu                                                         | Matrícula On-Line<br>Acréscimo de Disciplinas |               | •   |           |               |                      |
|  | Acréscir                                                        |                                               |               | •   | -         |               |                      |
|  | Solicitações de Ensino Individual<br>Cancelamento de Disciplina |                                               | •             |     |           |               |                      |
|  |                                                                 |                                               | ۲             | r   |           |               |                      |
|  | •                                                               |                                               |               |     |           |               |                      |
|  | Aprover                                                         | tamento de D                                  | risciplinas   | •   | Inician   | Colicitorão d |                      |
|  | Irancan                                                         | nento de Matr                                 | icula         | '   | Evibir S  | Solicitação d |                      |
|  | Reposiç                                                         | Reposição de Avaliação                        |               | •   | Exibit 3  | do Trançar    | pento de Matrícula   |
|  |                                                                 | -                                             |               | — I | LStorite  |               | nento de Matricula   |
|  | Consult                                                         | ar Curso                                      |               |     |           |               |                      |
|  | Consult                                                         | ar Componen                                   | te Curricular |     |           |               |                      |
|  | Consult                                                         | ar Estrutura (                                | Lurricular    |     | ,         |               |                      |
|  | Consult                                                         | ar iurma                                      | 1 ik          |     |           |               |                      |
|  | Consultar Turmas Solicitadas                                    |                                               |               |     |           |               |                      |
|  | Unidade                                                         | es Academicas                                 | 5             |     |           |               |                      |
|  | Consult                                                         | ar Calendário                                 | Acadêmico     |     | -         |               |                      |

Clique no ícone 🛃 "Cancelar Solicitação".

| 🔍: Visu                  | ializar Solicitação 🛛 😹: Cancelar Sol | icitação   |      |  |  |
|--------------------------|---------------------------------------|------------|------|--|--|
| Solicitações Cadastradas |                                       |            |      |  |  |
| Data de Cadastro         | Ano-Período                           | Status     |      |  |  |
| 31/07/2018               | 2018.2                                | SOLICITADO | Q, 🔜 |  |  |
|                          | Voltar ao Menu Principal              |            |      |  |  |

| HISTÓRICO DE MOVIMENTAÇÕES DO DISCENTE |             |                  |
|----------------------------------------|-------------|------------------|
| Тіро                                   | Ano-Período | Data             |
| MATRICULA REGULAR                      | 2018.1      | 27/03/2018 08:10 |
| MATRICULA REGULAR                      | 2017.2      | 06/10/2017 16:51 |
| MATRICULA REGULAR                      | 2017.1      | 24/05/2017 10:17 |
| MATRICULA REGULAR                      | 2016.2      | 15/09/2016 14:43 |

## Verifique a alteração no Status da solicitação escolhida.

| 🔍: Visual                | izar Solicitação 🛛 🛃: Cancelar Sol | icitação  |  |  |  |  |
|--------------------------|------------------------------------|-----------|--|--|--|--|
| Solicitações Cadastradas |                                    |           |  |  |  |  |
| Data de Cadastro         | Ano-Período                        | Status    |  |  |  |  |
| 31/07/2018               | 2018.2                             | CANCELADO |  |  |  |  |
|                          | Voltar ao Menu Principal           |           |  |  |  |  |

| HISTÓRICO DE MOVIMENTAÇÕES DO DISCENTE |             |                  |
|----------------------------------------|-------------|------------------|
| Тіро                                   | Ano-Período | Data             |
| MATRICULA REGULAR                      | 2018.1      | 27/03/2018 08:10 |
| MATRICULA REGULAR                      | 2017.2      | 06/10/2017 16:51 |
| MATRICULA REGULAR                      | 2017.1      | 24/05/2017 10:17 |
| MATRICULA REGULAR                      | 2016.2      | 15/09/2016 14:43 |